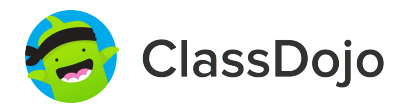

# **3 steps to connect parents**

#### 1. Print

Print a parent invite (next page) for each student in your class.

### 2. Send home

Send students home with invites to give to their parents or guardians.

#### 3. Connect

From the app or classdojo.com, parents will use the invitation code to get verified, connect to your classroom, and set up their child's account!

#### Benefits to connecting parents:

- ✓ Parents in the know are able to provide better support at home
- ✓ Sharing moments from school fosters a sense of community
- ✓ Messaging directly (in 50+ languages) breaks communication barriers

Page 1 of 27

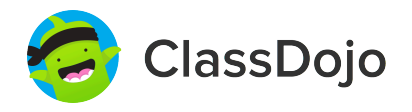

# Please join our classroom community on ClassDojo

| PARENTS:                                                                                                    |                                                                                                    |
|----------------------------------------------------------------------------------------------------|----------------------------------------------------------------------------------------------------|
| <ul> <li>New to ClassDojo?</li> <li>Download the ClassDojo app</li> <li>Open app and tap 'Parent' to create a parent account</li> <li>Enter name, email &amp; create a password</li> <li>Tap 'Add child (+)' and use this code:</li> </ul> | <ul> <li>Already have a Parent<br/>Account on ClassDojo app on<br/>your phone</li> <li>Log in as a Parent (if you<br/>aren't already). Ensure<br/>you're logged in as a Parent,<br/>not a Student or Teacher!</li> <li>Tap the Kids section/avatars<br/>at the bottom of the screen</li> <li>Add child using this code:</li> </ul> |

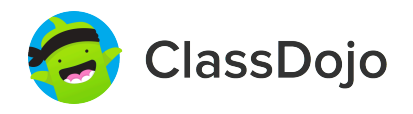

# Please join our classroom community on ClassDojo

| PARENTS:                                                                                                    |                                                                                                    |
|----------------------------------------------------------------------------------------------------|----------------------------------------------------------------------------------------------------|
| <ul> <li>New to ClassDojo?</li> <li>1. Download the ClassDojo app</li> <li>2. Open app and tap 'Parent' to create a parent account</li> <li>3. Enter name, email &amp; create a password</li> <li>4. Tap 'Add child (+)' and use this code:</li> <li>PHT74HA68</li> </ul> | <ul> <li>Already have a Parent<br/>Account on ClassDojo app on<br/>your phone</li> <li>Log in as a Parent (if you<br/>aren't already). Ensure<br/>you're logged in as a Parent,<br/>not a Student or Teacher!</li> <li>Tap the Kids section/avatars<br/>at the bottom of the screen</li> <li>Add child using this code:</li> </ul> |

### To: Mahir Abdullahi and Mahir Abdullahi's parents

From: Ms. Schafer

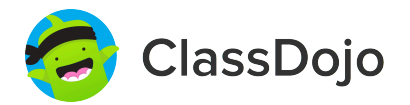

# Please join our classroom community on ClassDojo

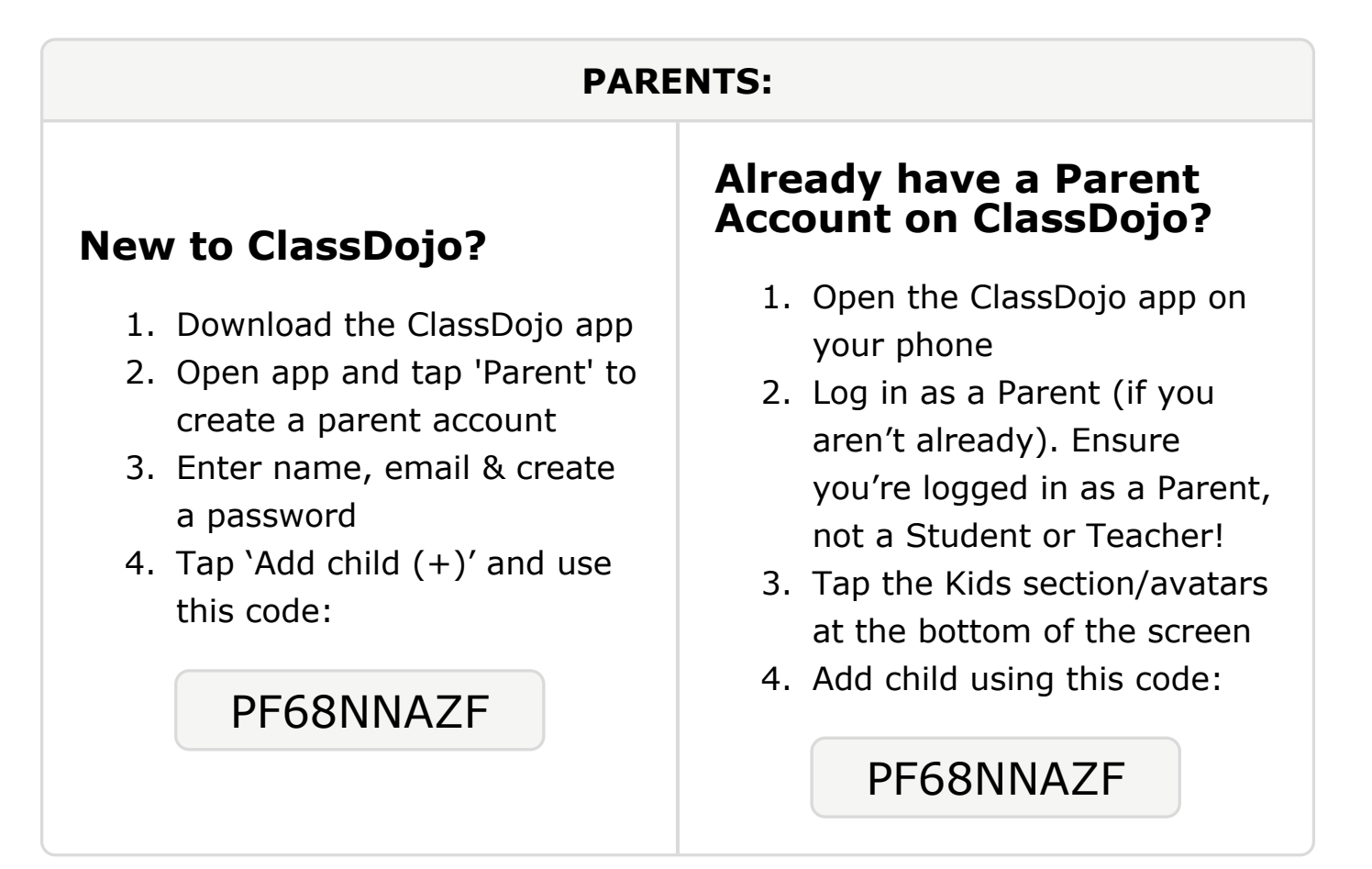

### To: Raniya Abernathy and Raniya Abernathy's parents

From: Ms. Schafer

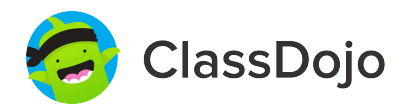

# Please join our classroom community on ClassDojo

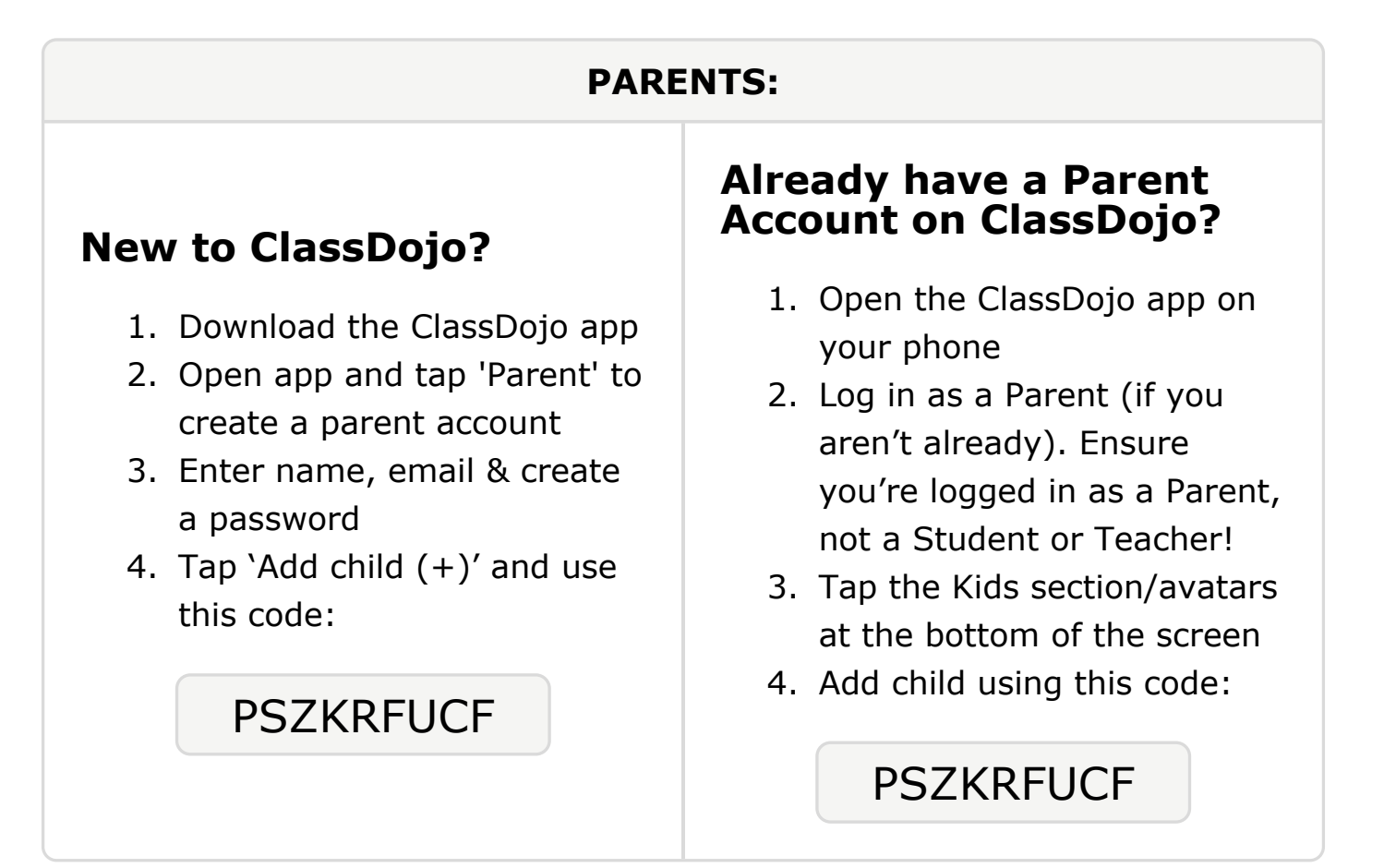

### To: Amadou Balde and Amadou Balde's parents

From: Ms. Schafer

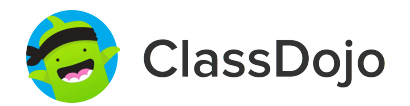

# Please join our classroom community on ClassDojo

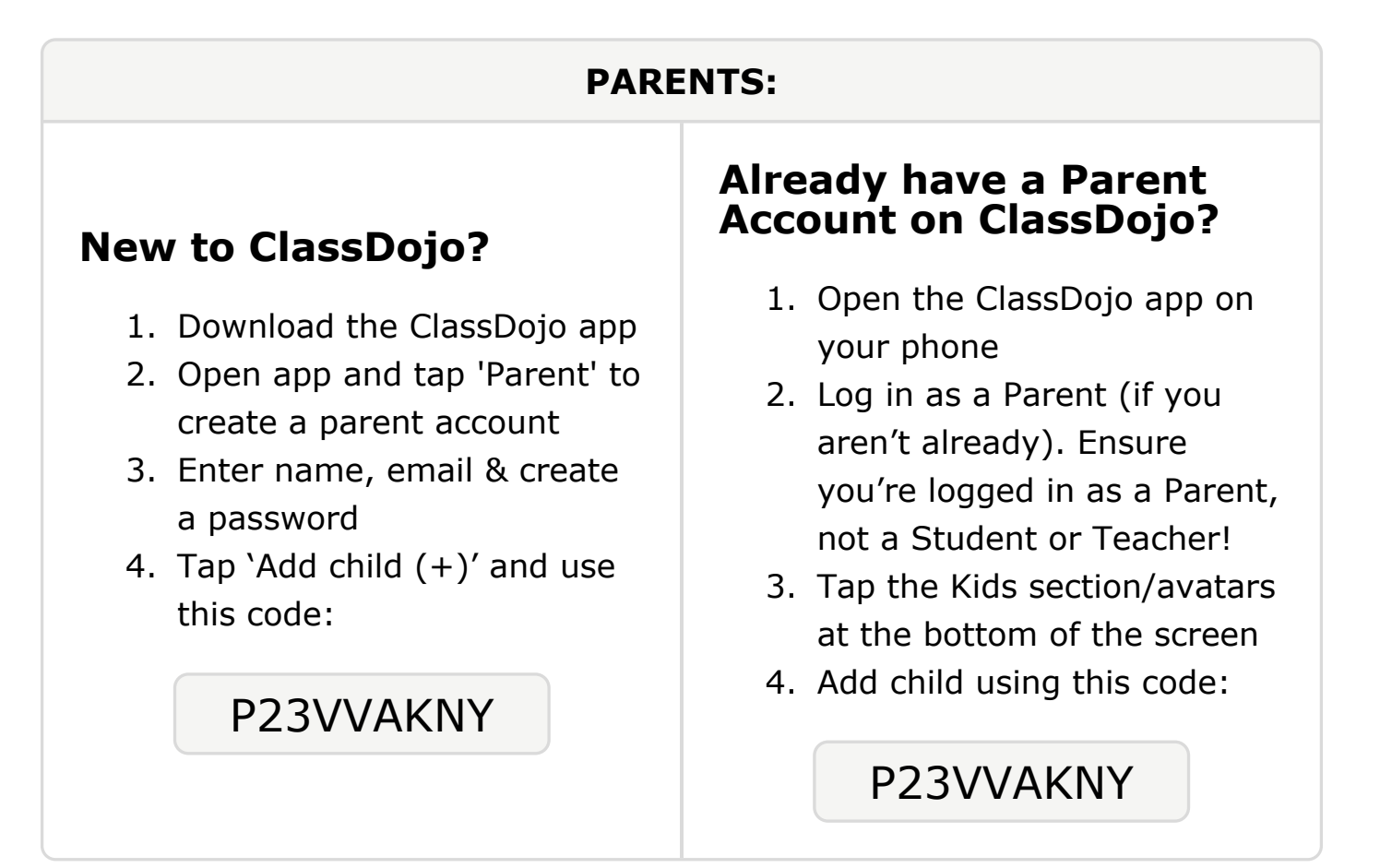

#### To: My'Angel Bankston and My'Angel Bankston's parents

From: Ms. Schafer

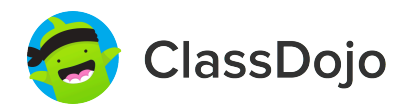

# Please join our classroom community on ClassDojo

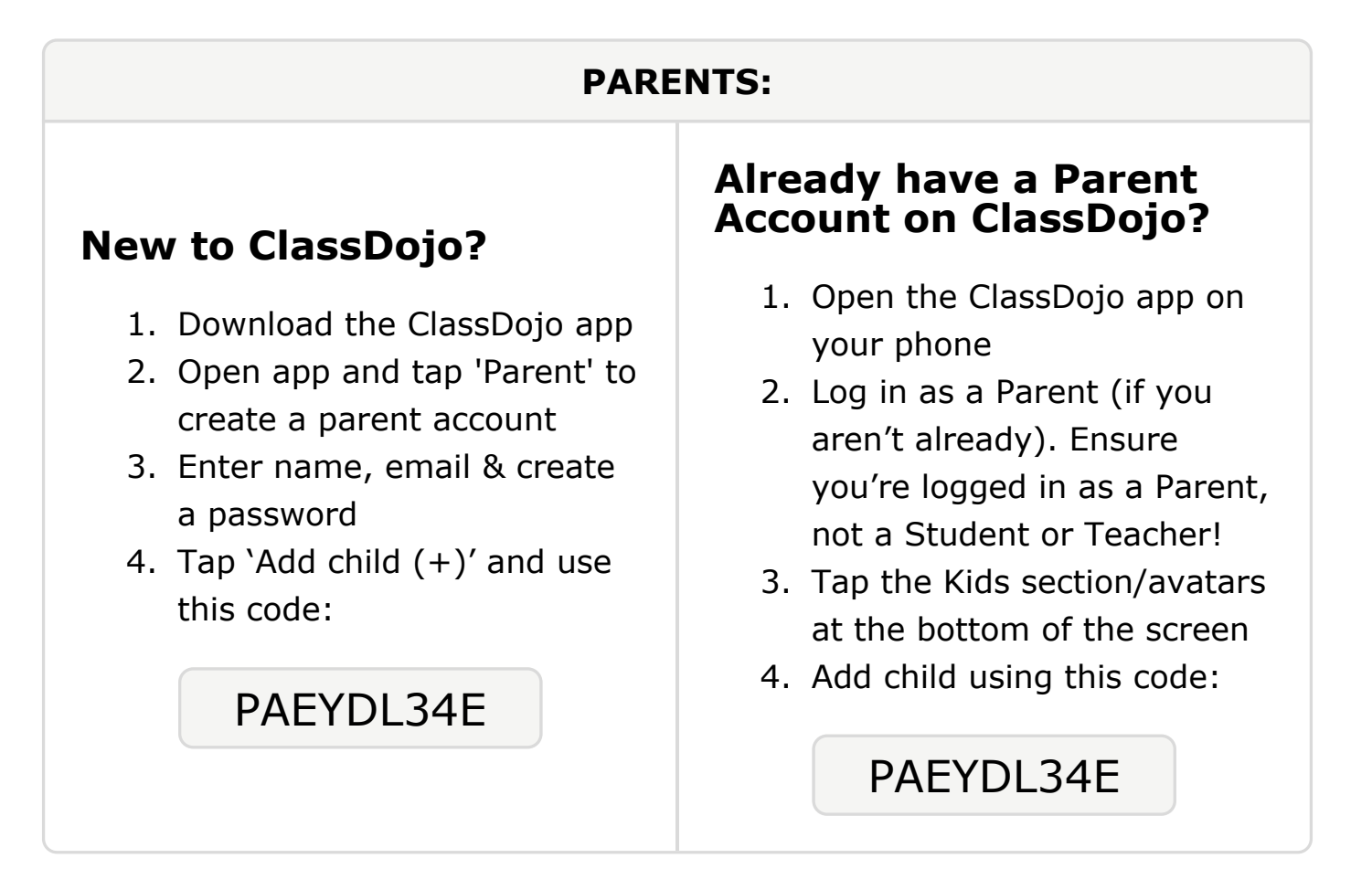

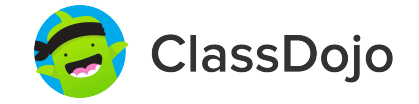

# Please join our classroom community on ClassDojo

| PARENTS:                                                                                                    |                                                                                                    |
|----------------------------------------------------------------------------------------------------|----------------------------------------------------------------------------------------------------|
| <ul> <li>New to ClassDojo?</li> <li>Download the ClassDojo app</li> <li>Open app and tap 'Parent' to create a parent account</li> <li>Enter name, email &amp; create a password</li> <li>Tap 'Add child (+)' and use this code:</li> </ul> | <ul> <li>Already have a Parent<br/>Account on ClassDojo app on<br/>your phone</li> <li>Log in as a Parent (if you<br/>aren't already). Ensure<br/>you're logged in as a Parent,<br/>not a Student or Teacher!</li> <li>Tap the Kids section/avatars<br/>at the bottom of the screen</li> <li>Add child using this code:</li> </ul> |

### **To: Christian Carroll and Christian Carroll's parents**

From: Ms. Schafer

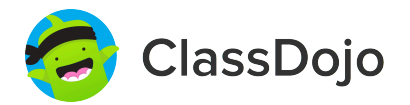

# Please join our classroom community on ClassDojo

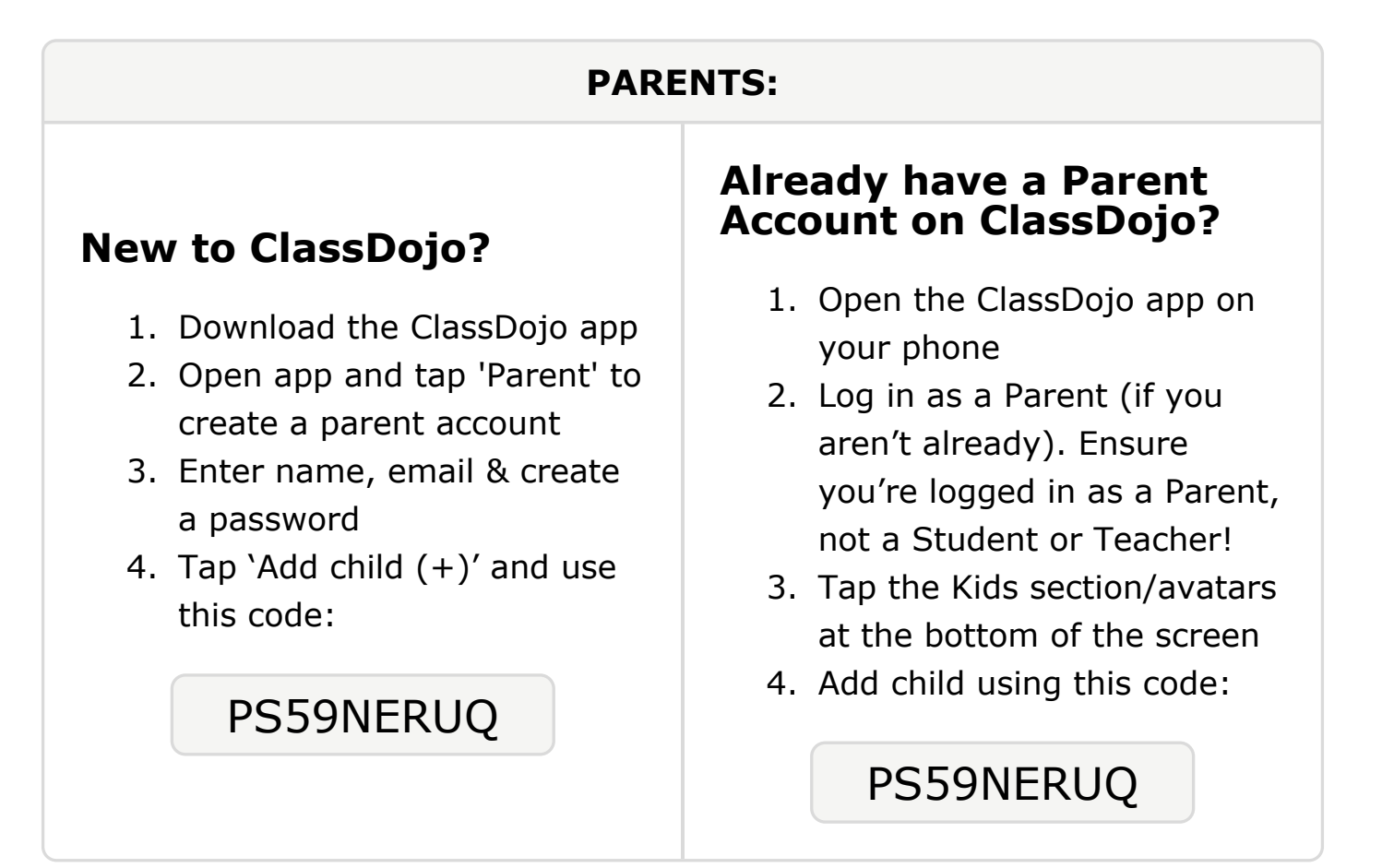

### To: De'Aaron Cole and De'Aaron Cole's parents

From: Ms. Schafer

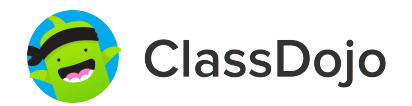

# Please join our classroom community on ClassDojo

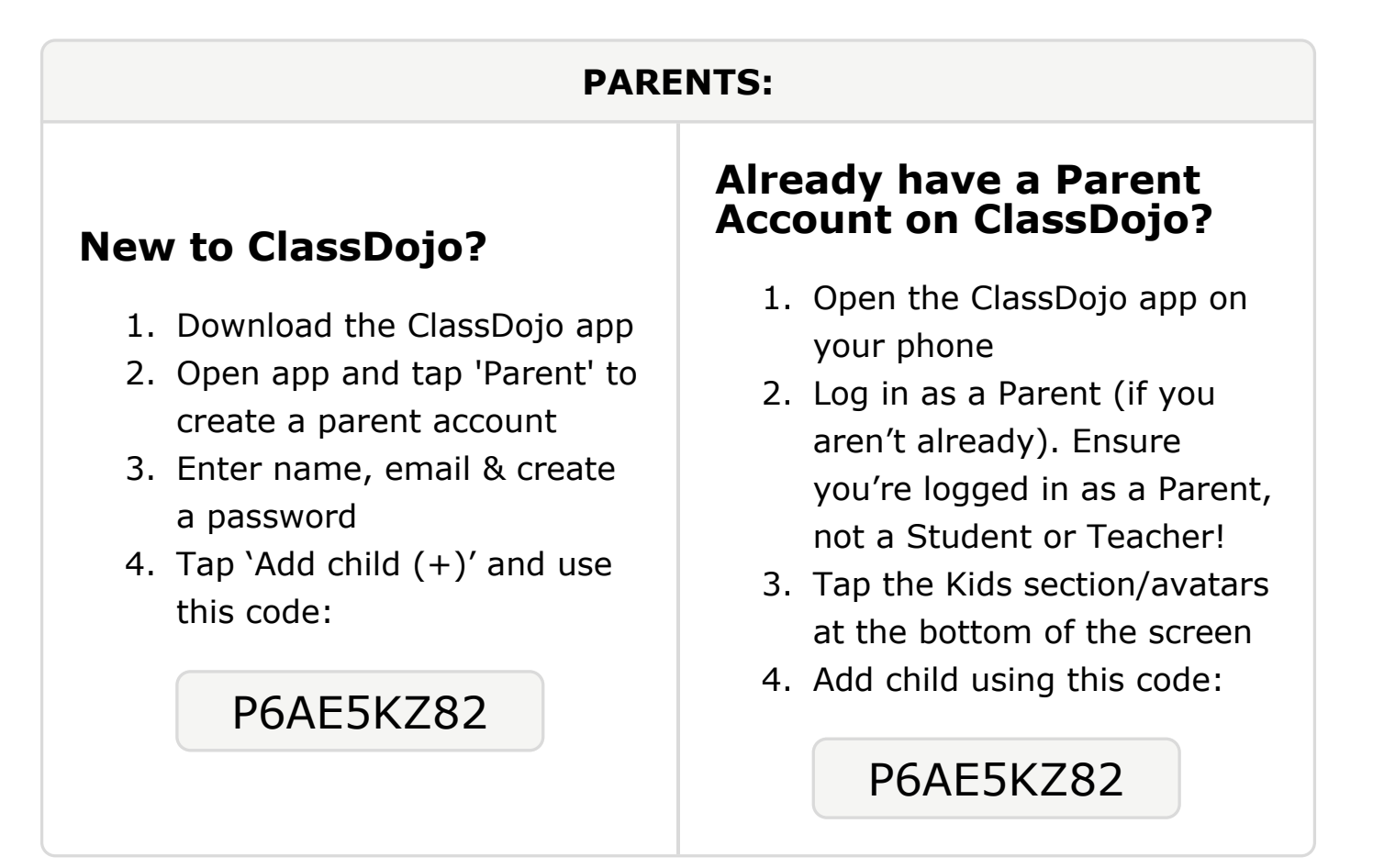

#### **To: Naeem Fisher and Naeem Fisher's parents**

From: Ms. Schafer

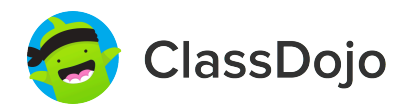

# Please join our classroom community on ClassDojo

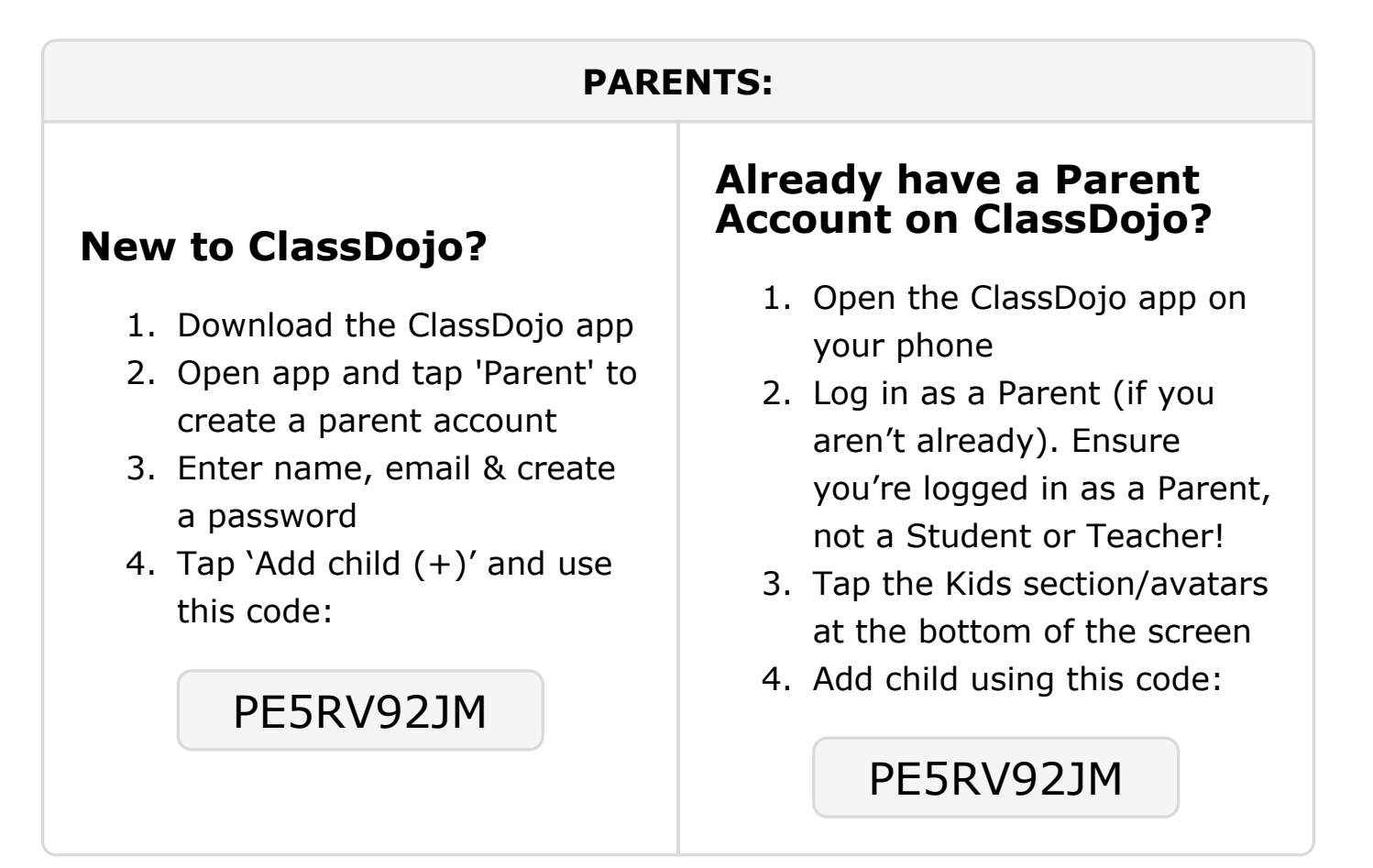

### **To: Pritish Geresh and Pritish Geresh's parents**

From: Ms. Schafer

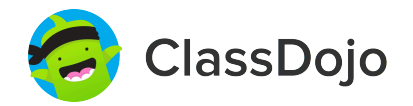

### Please join our classroom community on ClassDojo

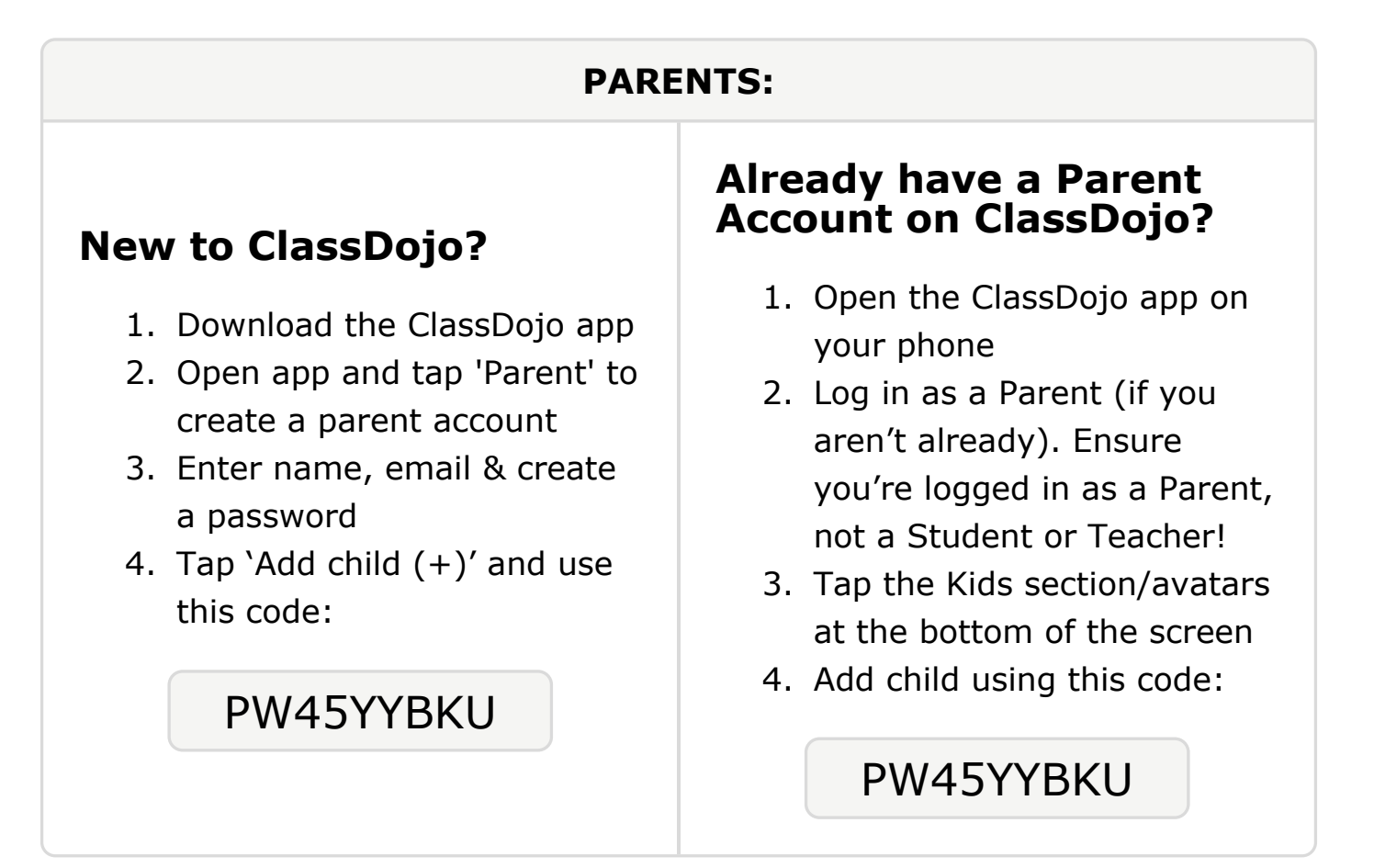

# Please join our classroom community on ClassDojo

ClassDojo

| PARENTS:                                                                                                    |                                                                                                    |
|----------------------------------------------------------------------------------------------------|----------------------------------------------------------------------------------------------------|
| <ul> <li><b>New to ClassDojo?</b></li> <li>Download the ClassDojo app</li> <li>Open app and tap 'Parent' to create a parent account</li> <li>Enter name, email &amp; create a password</li> <li>Tap 'Add child (+)' and use this code:</li> </ul> | <ul> <li>Already have a Parent<br/>Account on ClassDojo app on<br/>your phone</li> <li>Log in as a Parent (if you<br/>aren't already). Ensure<br/>you're logged in as a Parent,<br/>not a Student or Teacher!</li> <li>Tap the Kids section/avatars<br/>at the bottom of the screen</li> <li>Add child using this code:</li> </ul> |

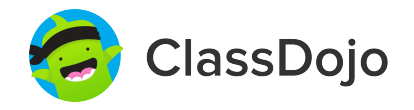

# Please join our classroom community on ClassDojo

| PARENTS:                                                                                                    |                                                                                                    |
|----------------------------------------------------------------------------------------------------|----------------------------------------------------------------------------------------------------|
| <ul> <li>New to ClassDojo?</li> <li>Download the ClassDojo app</li> <li>Open app and tap 'Parent' to create a parent account</li> <li>Enter name, email &amp; create a password</li> <li>Tap 'Add child (+)' and use this code:</li> </ul> | <ul> <li>Already have a Parent<br/>Account on ClassDojo app on<br/>your phone</li> <li>Log in as a Parent (if you<br/>aren't already). Ensure<br/>you're logged in as a Parent,<br/>not a Student or Teacher!</li> <li>Tap the Kids section/avatars<br/>at the bottom of the screen</li> <li>Add child using this code:</li> </ul> |

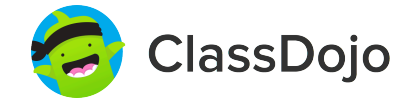

# Please join our classroom community on ClassDojo

| PARENTS:                                                                                                    |                                                                                                    |
|----------------------------------------------------------------------------------------------------|----------------------------------------------------------------------------------------------------|
| <ul> <li><b>New to ClassDojo?</b></li> <li>Download the ClassDojo app</li> <li>Open app and tap 'Parent' to create a parent account</li> <li>Enter name, email &amp; create a password</li> <li>Tap 'Add child (+)' and use this code:</li> </ul> | <ul> <li>Already have a Parent<br/>Account on ClassDojo app on<br/>your phone</li> <li>Log in as a Parent (if you<br/>aren't already). Ensure<br/>you're logged in as a Parent,<br/>not a Student or Teacher!</li> <li>Tap the Kids section/avatars<br/>at the bottom of the screen</li> <li>Add child using this code:</li> </ul> |

### To: Zahra Mahmood and Zahra Mahmood's parents

From: Ms. Schafer

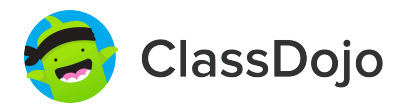

# Please join our classroom community on ClassDojo

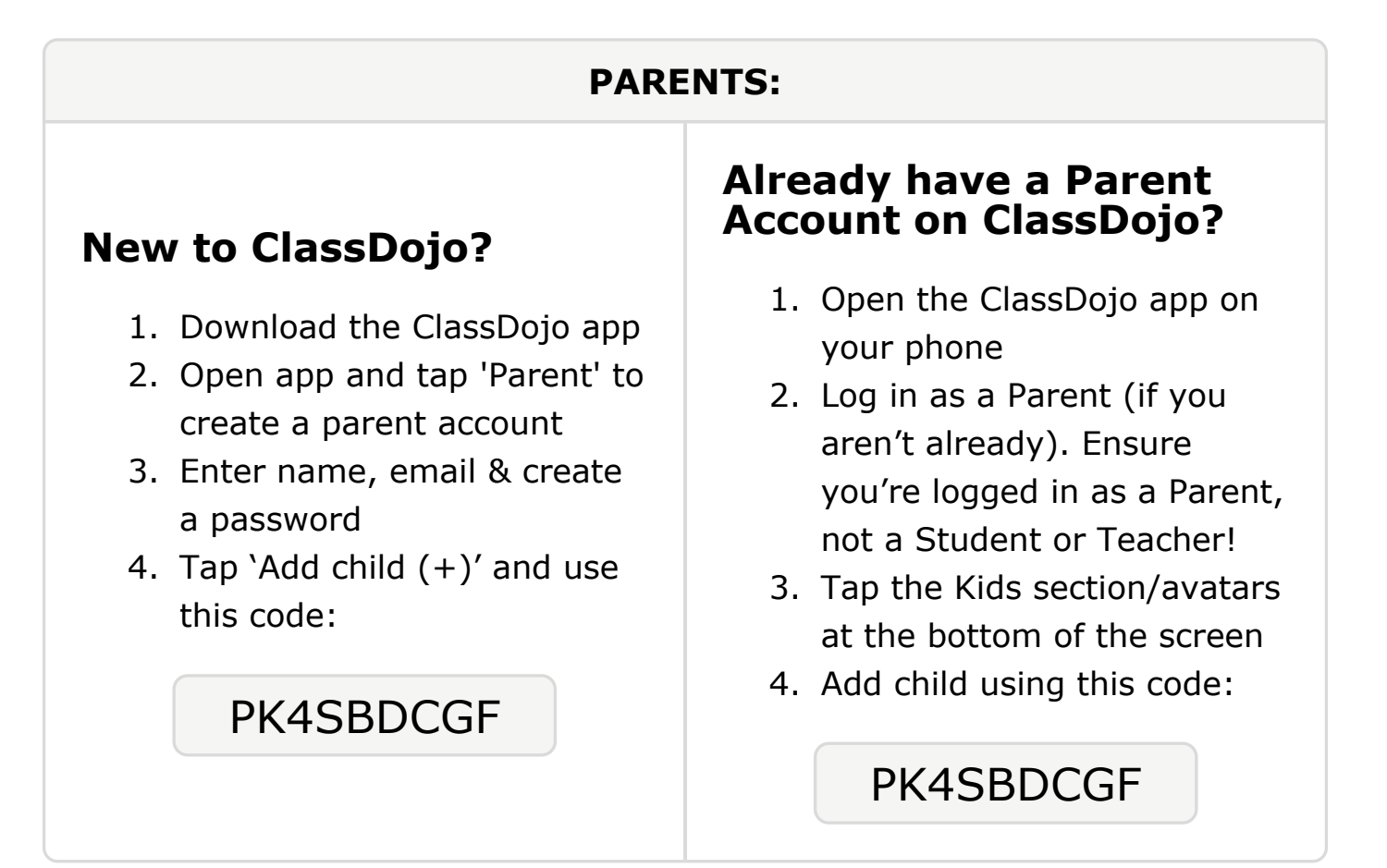

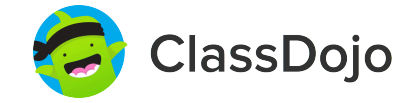

# Please join our classroom community on ClassDojo

| PARENTS:                                                                                                    |                                                                                                    |
|----------------------------------------------------------------------------------------------------|----------------------------------------------------------------------------------------------------|
| <ul> <li>New to ClassDojo?</li> <li>1. Download the ClassDojo app</li> <li>2. Open app and tap 'Parent' to create a parent account</li> <li>3. Enter name, email &amp; create a password</li> <li>4. Tap 'Add child (+)' and use this code:</li> </ul> PJ3DNKBMV | <ul> <li>Already have a Parent<br/>Account on ClassDojo</li> <li>Open the ClassDojo app on<br/>your phone</li> <li>Log in as a Parent (if you<br/>aren't already). Ensure<br/>you're logged in as a Parent,<br/>not a Student or Teacher!</li> <li>Tap the Kids section/avatars<br/>at the bottom of the screen</li> <li>Add child using this code:</li> </ul> |

#### To: Hamzah Mohamud and Hamzah Mohamud's parents

From: Ms. Schafer

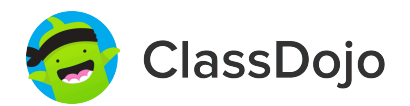

# Please join our classroom community on ClassDojo

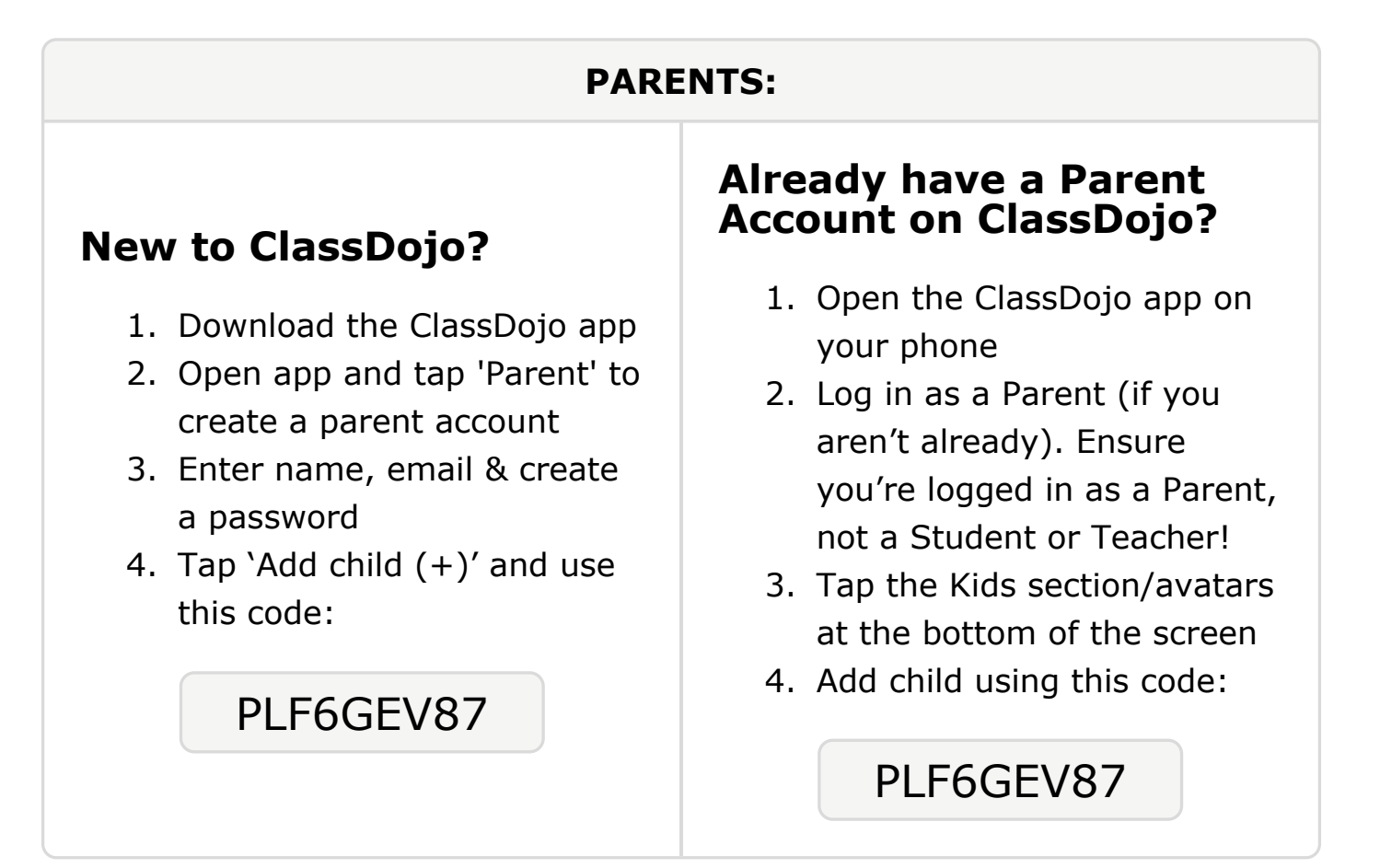

# To: Montrell Nmettah-Adjei and Montrell Nmettah-Adjei's

```
parents
```

From: Ms. Schafer

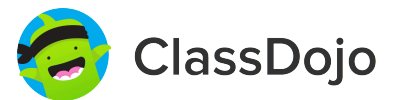

# Please join our classroom community on ClassDojo

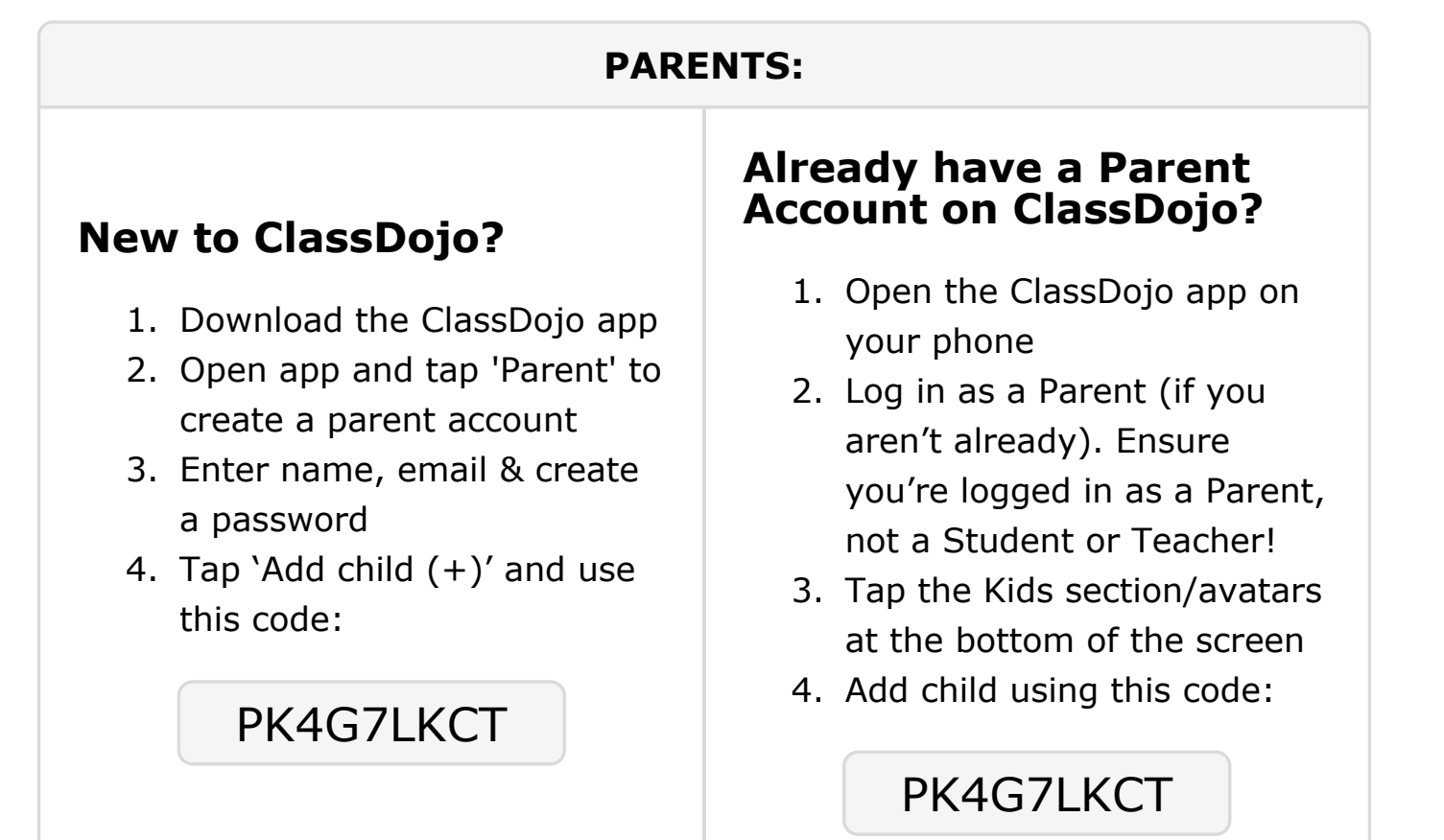

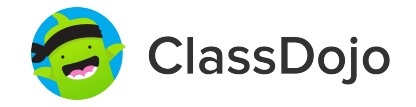

# Please join our classroom community on ClassDojo

| PARENTS:                                                                                                    |                                                                                                    |
|----------------------------------------------------------------------------------------------------|----------------------------------------------------------------------------------------------------|
| <ul> <li>New to ClassDojo?</li> <li>Download the ClassDojo app</li> <li>Open app and tap 'Parent' to create a parent account</li> <li>Enter name, email &amp; create a password</li> <li>Tap 'Add child (+)' and use this code:</li> </ul> PDY6QWL4G | <ul> <li>Already have a Parent<br/>baccount on ClassDojo app on<br/>your phone</li> <li>Log in as a Parent (if you<br/>aren't already). Ensure<br/>you're logged in as a Parent,<br/>not a Student or Teacher!</li> <li>Tap the Kids section/avatars<br/>at the bottom of the screen</li> <li>Add child using this code:</li> </ul> |

### To: Asmaa Osman and Asmaa Osman's parents

From: Ms. Schafer

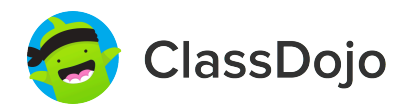

# Please join our classroom community on ClassDojo

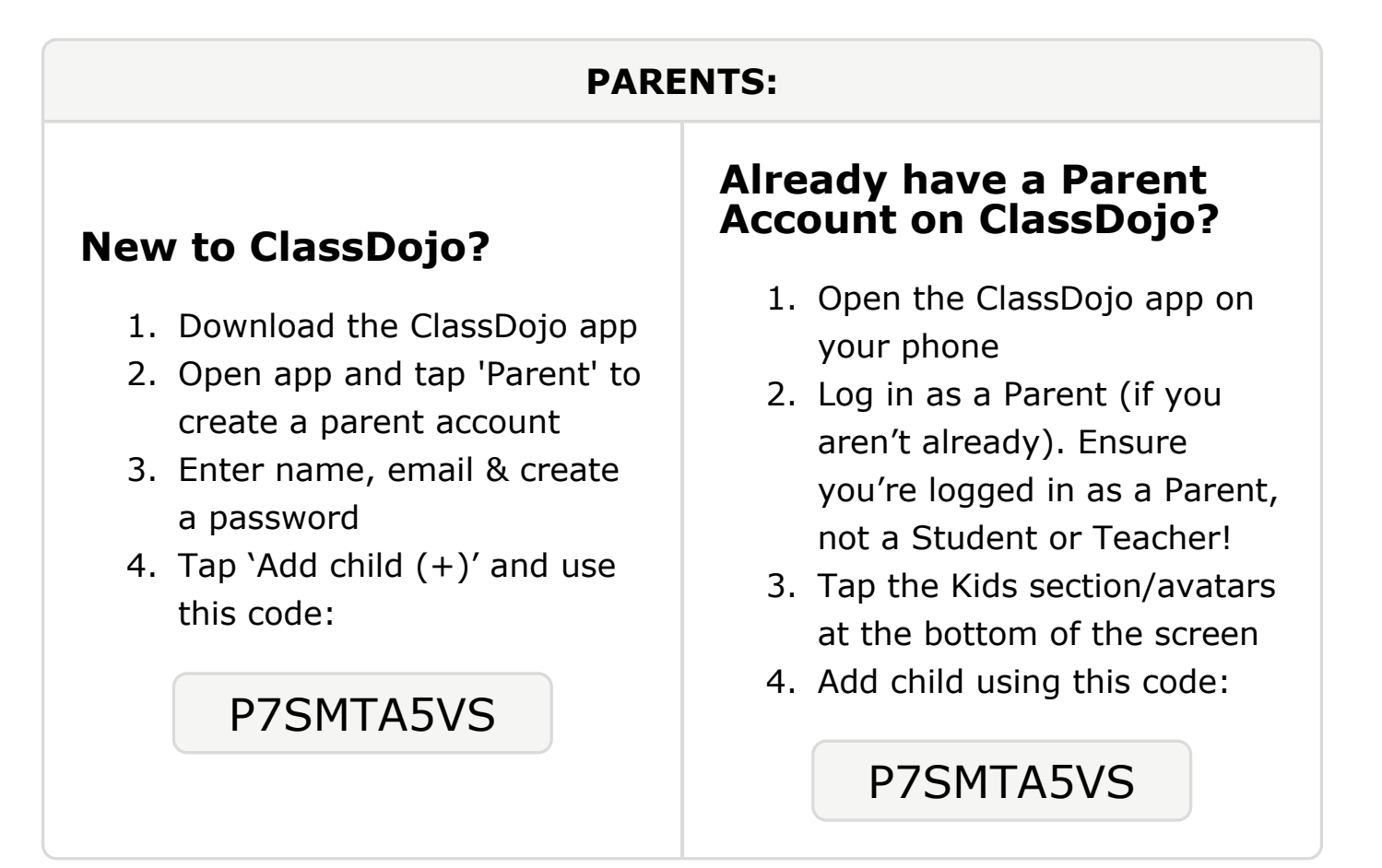

### To: Khalid Osman and Khalid Osman's parents

From: Ms. Schafer

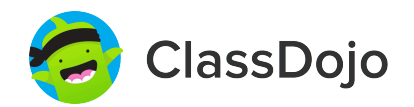

# Please join our classroom community on ClassDojo

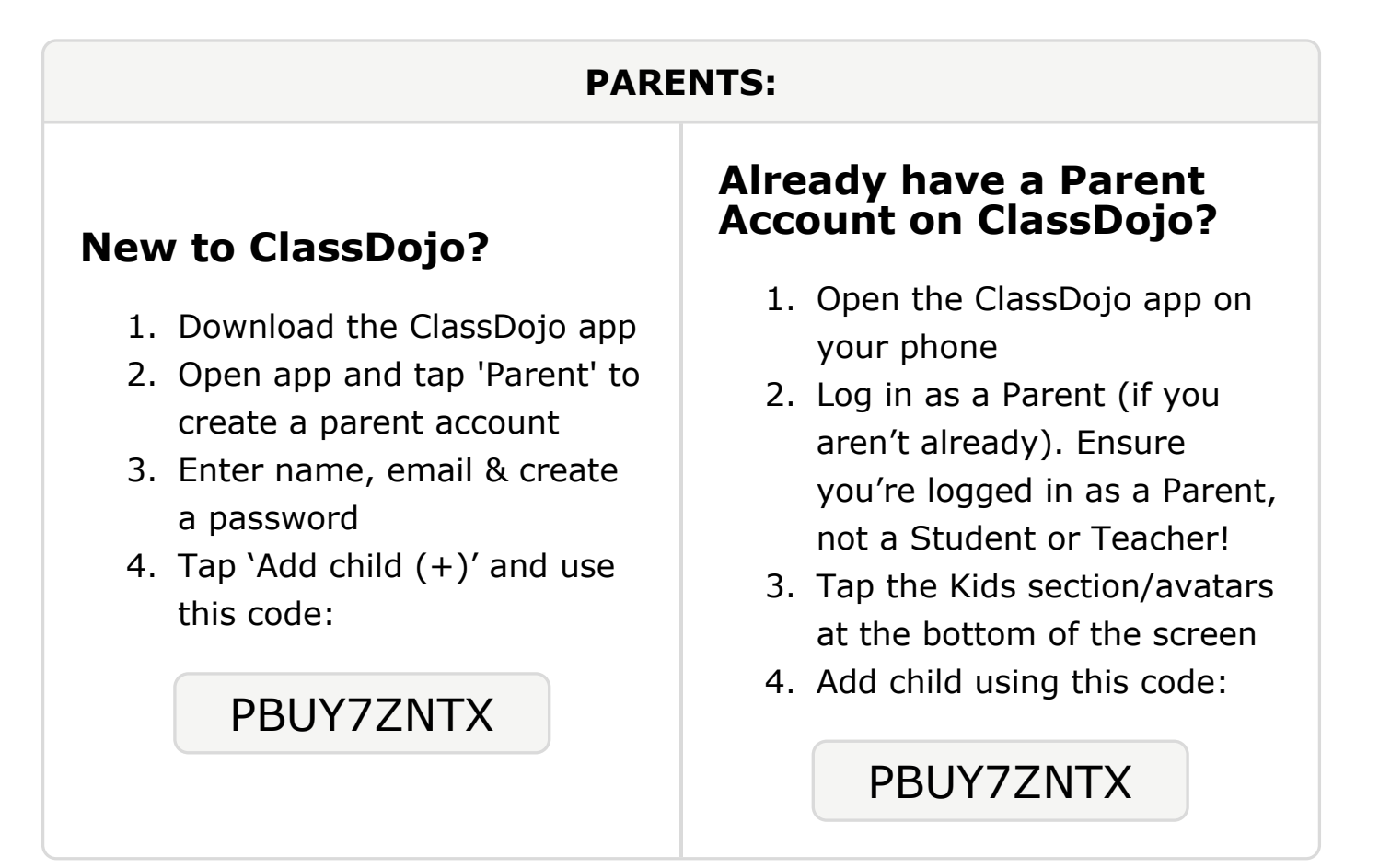

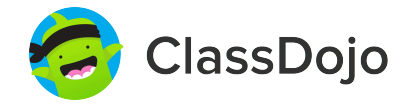

# Please join our classroom community on ClassDojo

| PARENTS:                                                                                                    |                                                                                                    |
|----------------------------------------------------------------------------------------------------|----------------------------------------------------------------------------------------------------|
| <ul> <li>New to ClassDojo?</li> <li>1. Download the ClassDojo app</li> <li>2. Open app and tap 'Parent' to create a parent account</li> <li>3. Enter name, email &amp; create a password</li> <li>4. Tap 'Add child (+)' and use this code:</li> </ul> | <ul> <li>Already have a Parent<br/>Account on ClassDojo app on<br/>your phone</li> <li>Log in as a Parent (if you<br/>aren't already). Ensure<br/>you're logged in as a Parent,<br/>not a Student or Teacher!</li> <li>Tap the Kids section/avatars<br/>at the bottom of the screen</li> <li>Add child using this code:</li> </ul> |

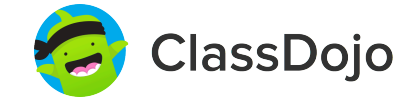

# Please join our classroom community on ClassDojo

| PARENTS:                                                                                                    |                                                                                                    |
|----------------------------------------------------------------------------------------------------|----------------------------------------------------------------------------------------------------|
| <ul> <li><b>New to ClassDojo?</b></li> <li>Download the ClassDojo app</li> <li>Open app and tap 'Parent' to create a parent account</li> <li>Enter name, email &amp; create a password</li> <li>Tap 'Add child (+)' and use this code:</li> </ul> | <ul> <li>Already have a Parent<br/>Account on ClassDojo app on<br/>your phone</li> <li>Log in as a Parent (if you<br/>aren't already). Ensure<br/>you're logged in as a Parent,<br/>not a Student or Teacher!</li> <li>Tap the Kids section/avatars<br/>at the bottom of the screen</li> <li>Add child using this code:</li> </ul> |

### To: Alexander Susi and Alexander Susi's parents

From: Ms. Schafer

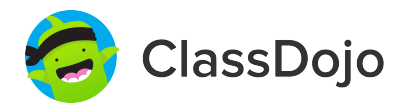

# Please join our classroom community on ClassDojo

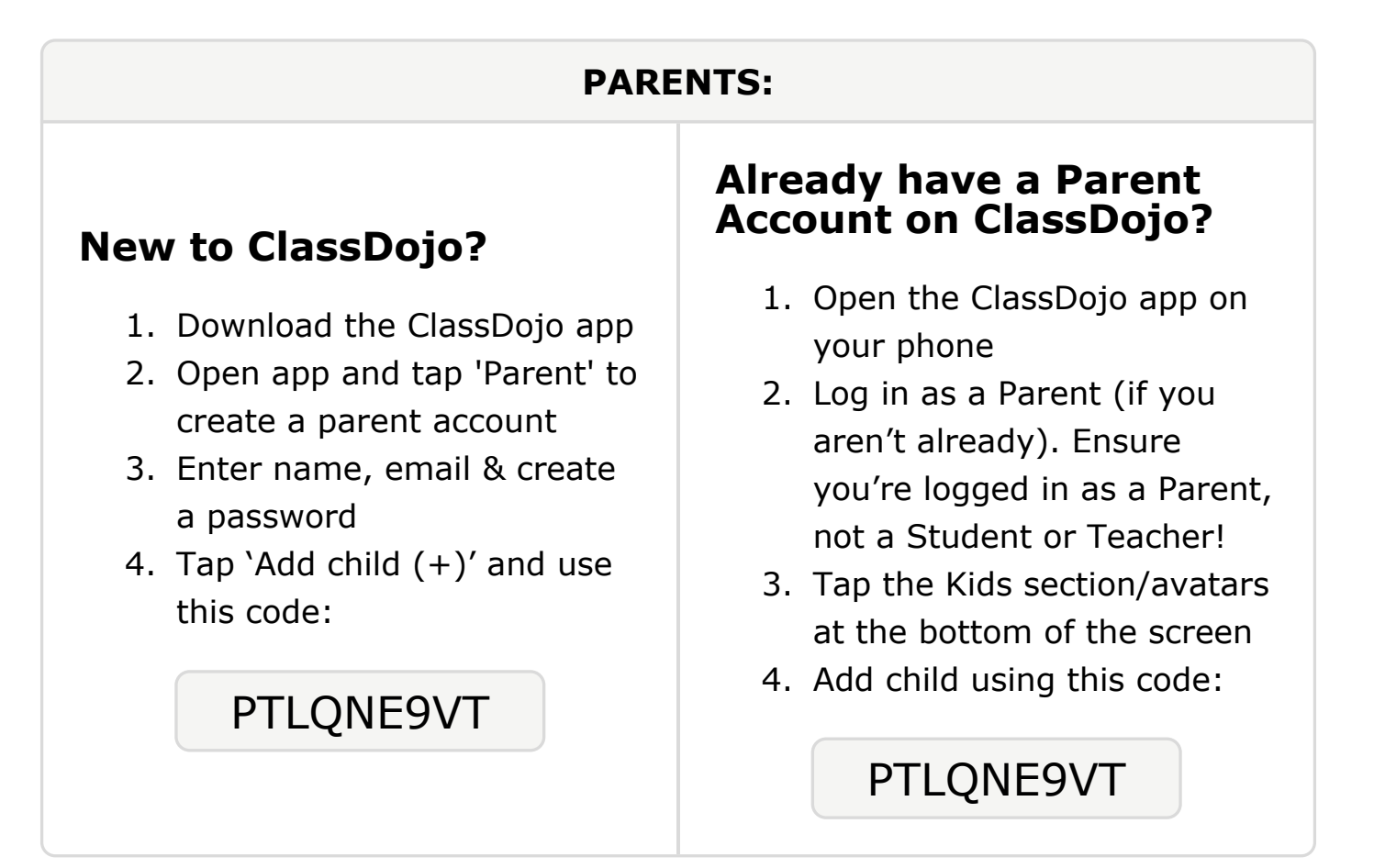

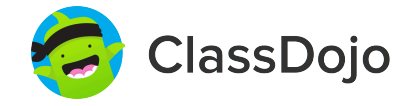

# Please join our classroom community on ClassDojo

| PARENTS:                                                                                                    |                                                                                                    |
|----------------------------------------------------------------------------------------------------|----------------------------------------------------------------------------------------------------|
| <ul> <li><b>New to ClassDojo?</b></li> <li>Download the ClassDojo app</li> <li>Open app and tap 'Parent' to create a parent account</li> <li>Enter name, email &amp; create a password</li> <li>Tap 'Add child (+)' and use this code:</li> </ul> | <ul> <li>Already have a Parent<br/>Account on ClassDojo app on<br/>your phone</li> <li>Log in as a Parent (if you<br/>aren't already). Ensure<br/>you're logged in as a Parent,<br/>not a Student or Teacher!</li> <li>Tap the Kids section/avatars<br/>at the bottom of the screen</li> <li>Add child using this code:</li> </ul> |

### To: Jaziah Watkins and Jaziah Watkins's parents

From: Ms. Schafer

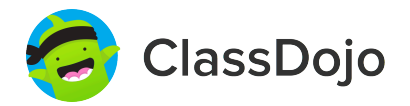

# Please join our classroom community on ClassDojo

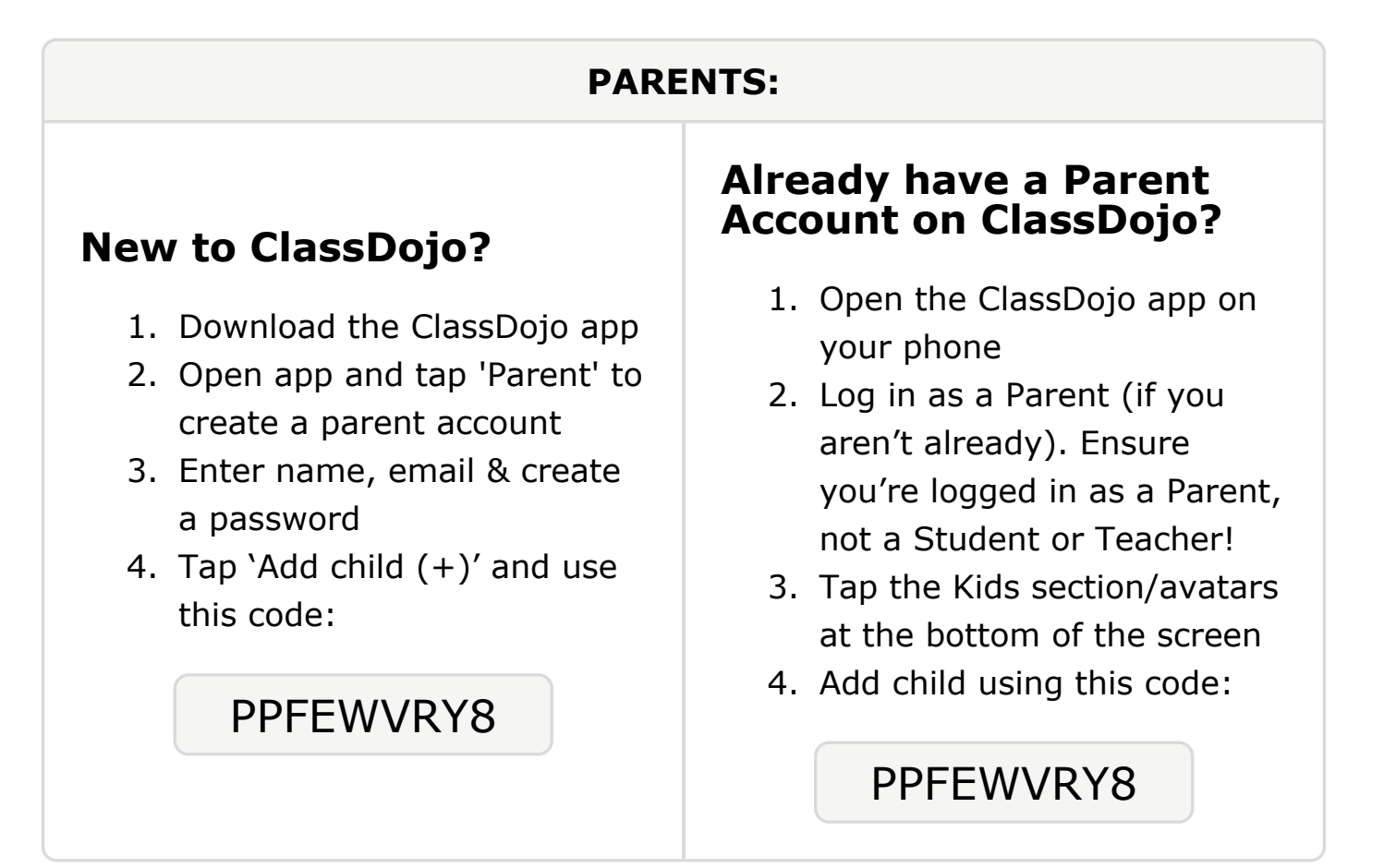